## How Do Students Log in SMARTHINKING From Cal U D2L

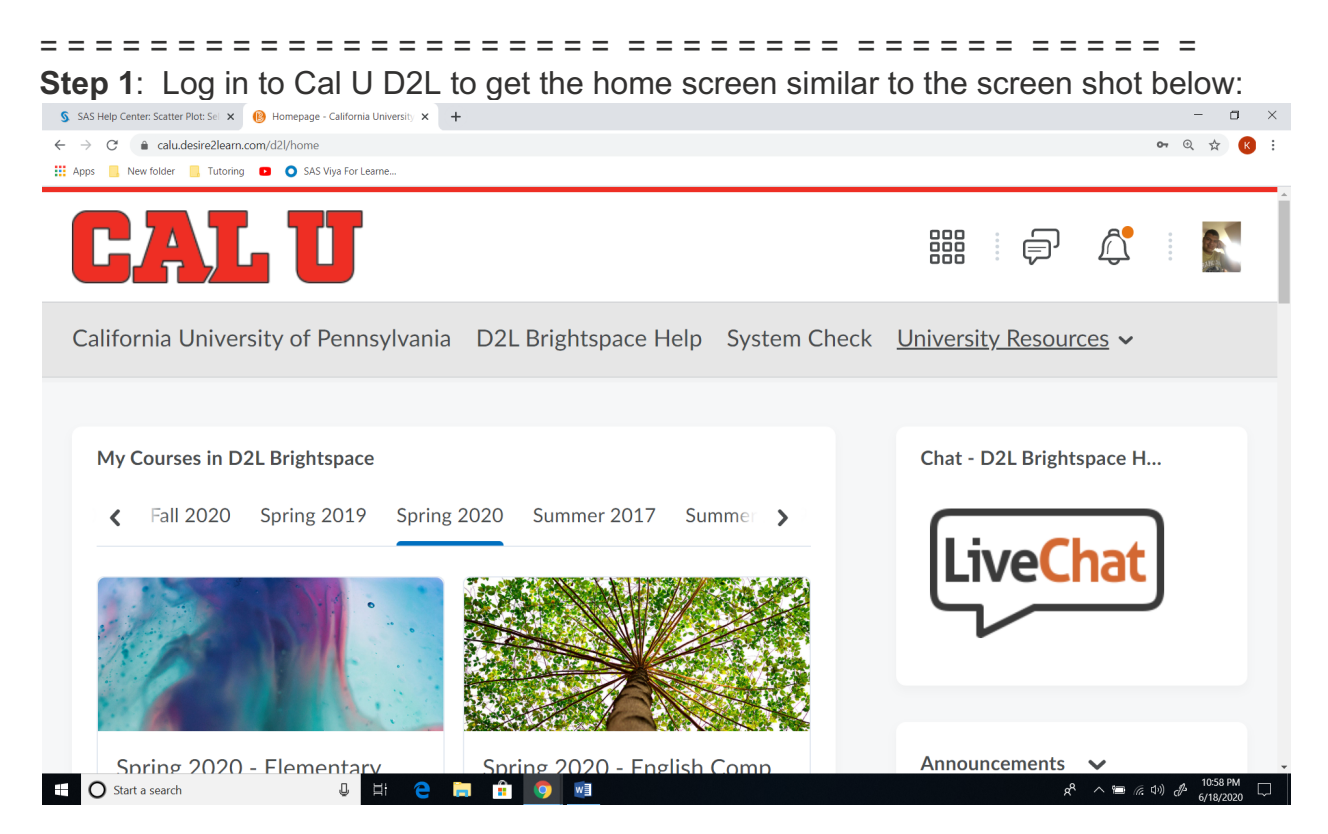

## Step 2: Go to "University Resources" (see red circled)

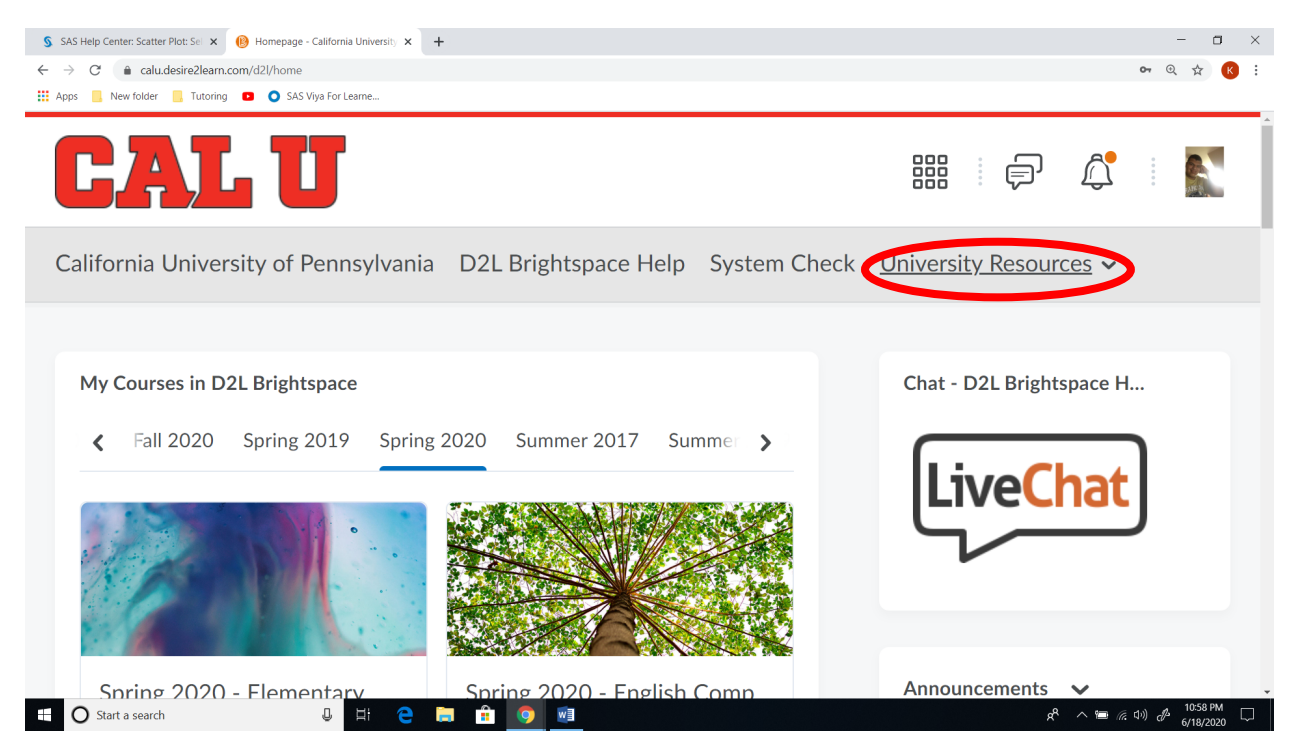

Step 3: Go To "Smarthinking Tutoring (Students) (see below the red cicle)

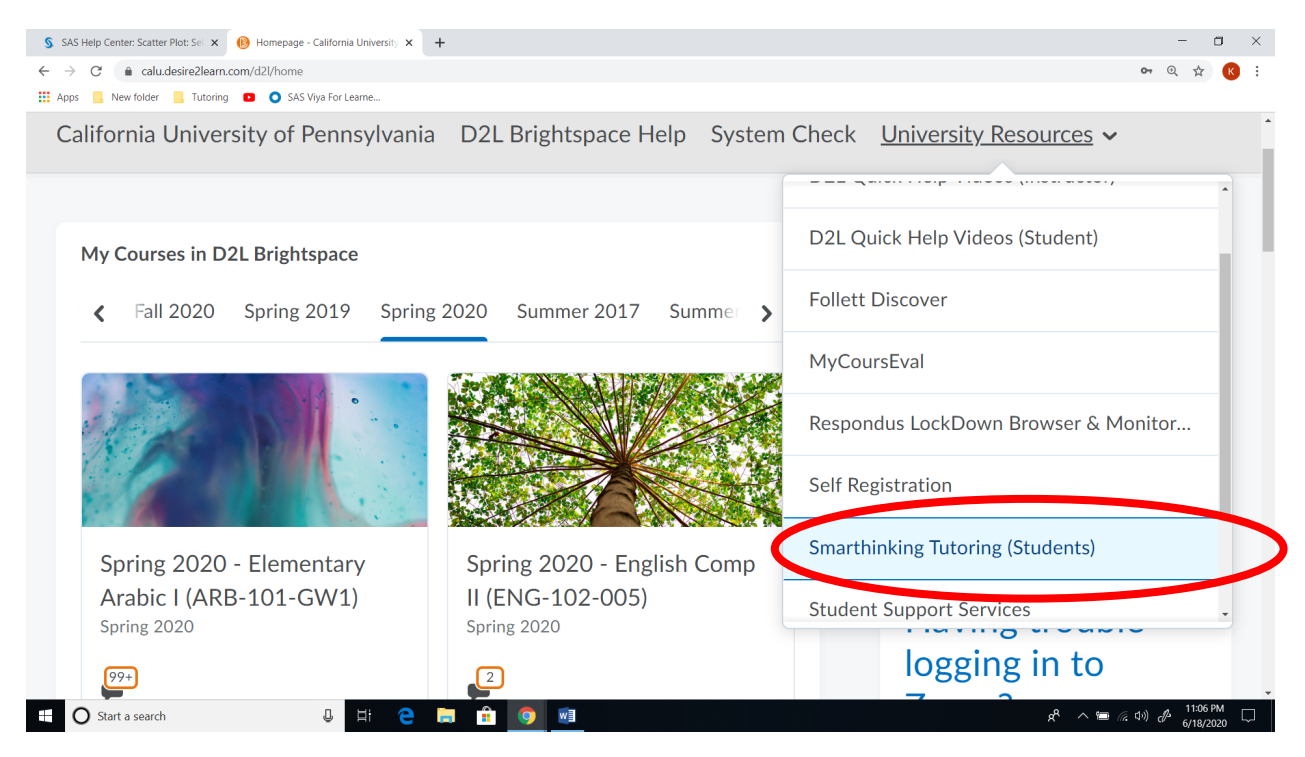

Step 4: Once you click on "Smarthinking Tutoring (Students), you get a screen similar to the one below:

| 💲 SAS Help Center: Scatter Plot: Sel 🗙   🚯 Homepage - California University 🗙 🍾 Privacy Policy 🗙 🕂                                                                                                    | - | -      | σ    | $\times$ |
|----------------------------------------------------------------------------------------------------|---|--------|------|----------|
| 🗧 🔶 C 🔹 services.smarthinking.com/Login/supl.cfm?a=dFN0YW1wPTE10TI1MzYyMTgmdXNlcmlkPTA2NWY40DM2LTZJOTEINDAyMC11YzRkLTUwZGM2MzQ1Nz14Ml810Dg5MzgmcGFzz3dvcmQ9Y2FsaWYmY2F                                                                                                    | Q | ☆      | К    | :        |
| 🔛 Apps 📒 New folder 📙 Tutoring 🔹 💽 SAS Viya For Learne                                                                                                    |   |        |      |          |
| smarthinking                                                                                                    |   |        |      | Â        |
|                                                                                                    |   |        |      |          |
| Required Policies   Please read the following carefully   Pleason End User Likenske Agreement   Privacy policy   I agree to the Terms of use and acknowledge the <u>Privacy Statement</u> Continue                                                                                                    |   |        |      |          |
|                                                                                                    |   |        |      |          |
|                                                                                                    |   |        |      |          |
|                                                                                                    |   |        |      |          |
|                                                                                                    |   |        |      |          |
|                                                                                                    |   |        |      |          |
|                                                                                                    |   |        |      |          |
|                                                                                                    |   |        |      |          |
|                                                                                                    |   |        |      |          |
|                                                                                                    |   | 11:10  | PM - | ÷        |
| + U Start a search U I C → II U I → II · C → II · C → II | æ | 6/18/2 | 020  | 4        |

Checkmark the "I agree to the terms of use...." And click on 'Continue." You get the following:

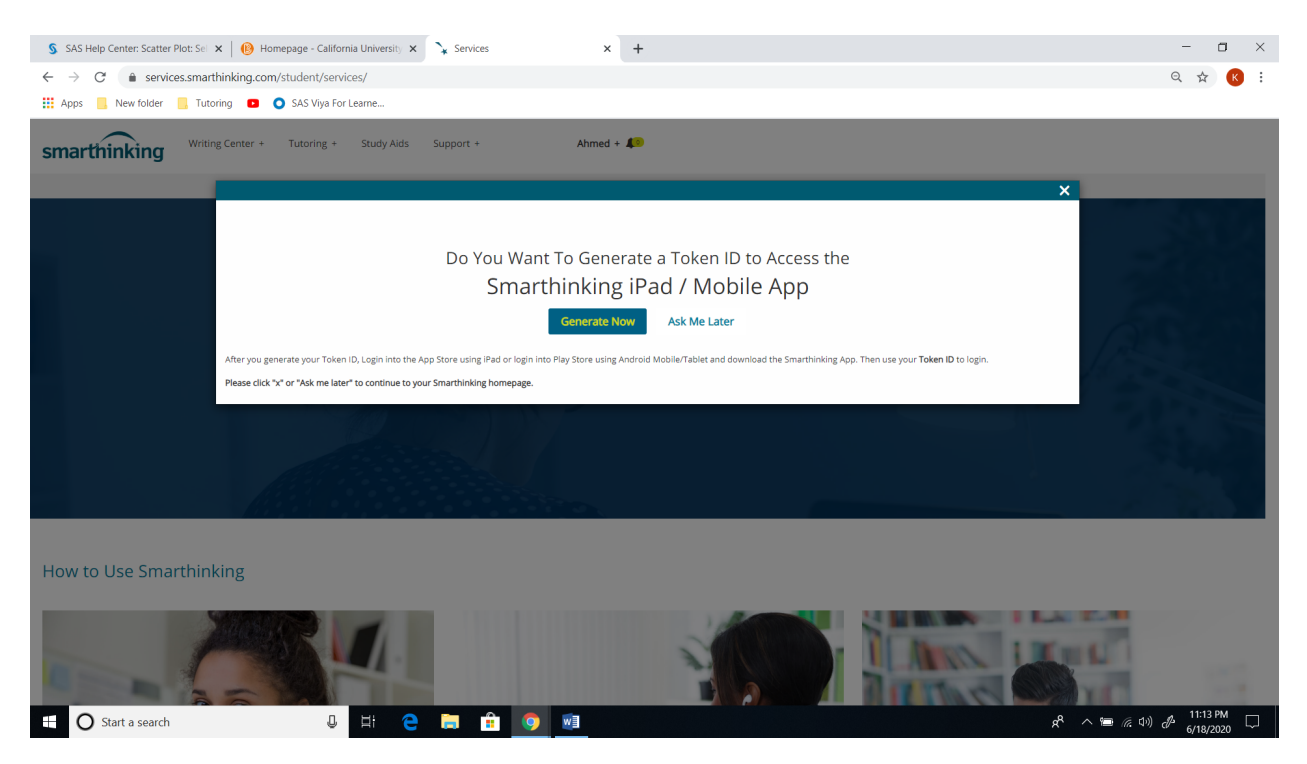

Click on "Ask Me Later" so you can continue to the Smarthinking homesite similar to the one below:

| 💲 SAS Help Center: Scatter Plot: Sel 🗴 🛛 🔞 Homepage - California University 🗴 🍾 Services                        | x + - 🗆 ×                             |
|----------------------------------------------------------------------------------------------------|---------------------------------------|
| ← → C                                                                                                    | ୍ 😒 😢 :                               |
| 👯 Apps 📙 New folder 📒 Tutoring 💿 💿 SAS Viya For Learne                                                          |                                       |
| smarthinking Writing Center + Tutoring + Study Alds Support +                                                   | Ahmed + 4                             |
| Welcor                                                                                                    | ome to Smarthinking!                  |
| 0 Work with sutar                                                                                               |                                       |
| A Mork with tutor                                                                                               | Submit my writing or career Documents |
| Submit a Question                                                                                               | Review My Sessions and Submissions    |
| The second second second second second second second second second second second second second second second se |                                       |
|                                                                                                    | AL DE                                 |
|                                                                                                    |                                       |
|                                                                                                    |                                       |
|                                                                                                    |                                       |
| How to Use Smarthinking                                                                                         |                                       |
| now to use smartimking                                                                                          |                                       |
|                                                                                                    |                                       |
| 🕂 🔘 Start a search 🛛 🖳 😫 🧿 🛛                                                                                    | 📲 🖉 へ 🖷 🧟 (小) 🖉 11:15 PM 🖵            |

You are in Smarthinking homesite and have four options: (1) Work with tutor, (2) Submit my Writing or Career Documents, (3) Submit a Question, (4) Review My Sessions and Submissions.

Watch the 3 minutes video: https://www.youtube.com/watch?v=ltjgOloFJCQ